## Artifeel

Notice d'installation des boîtiers d'alarme Check'In,

Check'In 2 et Check'In Pro 2

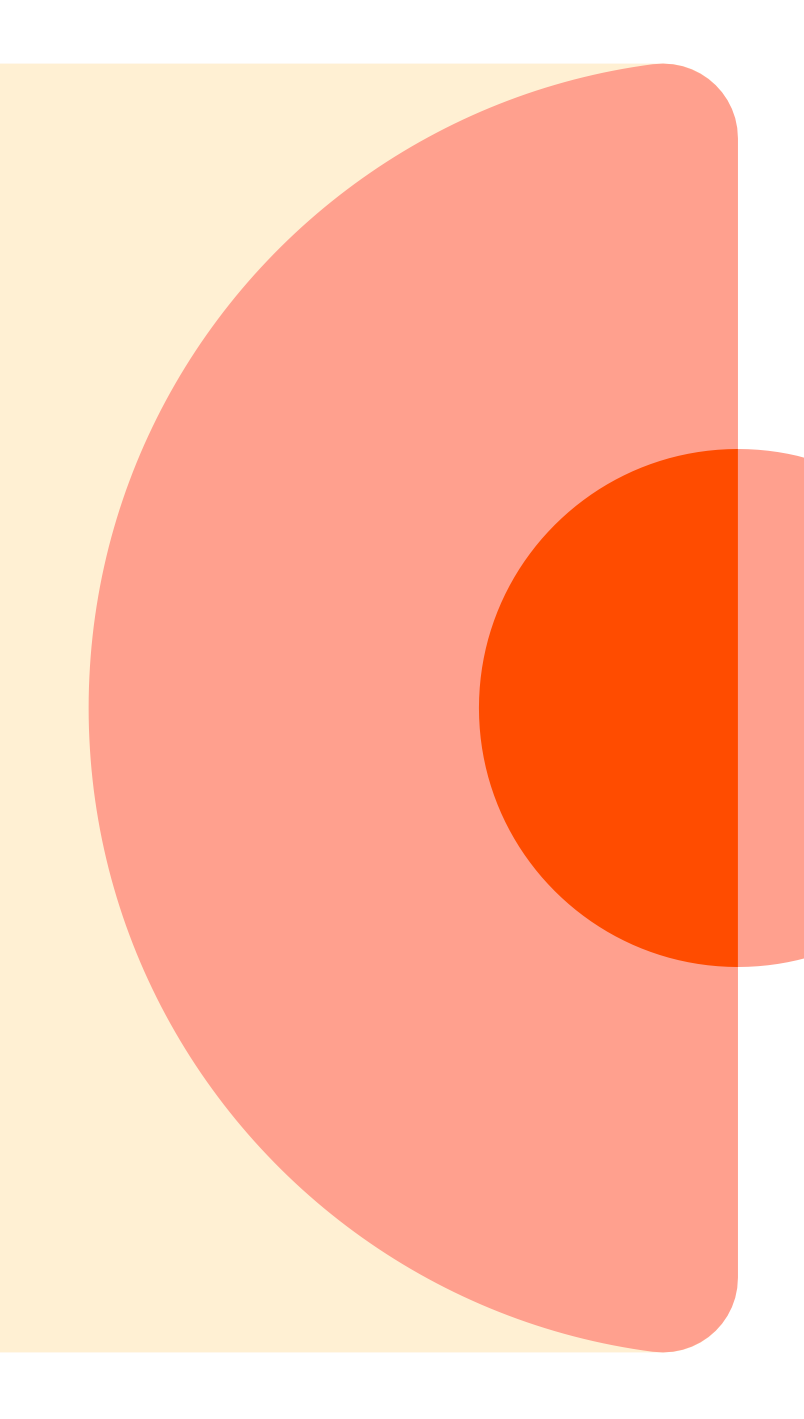

### Étape 1 : Télécharger l'application Check'In

Lien de téléchargement de l'application Check'In pour Android : <u>https://play.google.com/store/apps/details?id=com.artifeel.checkin</u>

Lien de téléchargement de l'application Check'In pour iOS : <u>https://apps.apple.com/fr/app/checkin-by-artifeel/id1622611197</u>

Si vous ne pouvez pas cliquer sur le lien, recherchez « **Artifeel** » dans le moteur de recherche du Play Store ou de l'App Store, puis sélectionnez l'application « **Check'In** ».

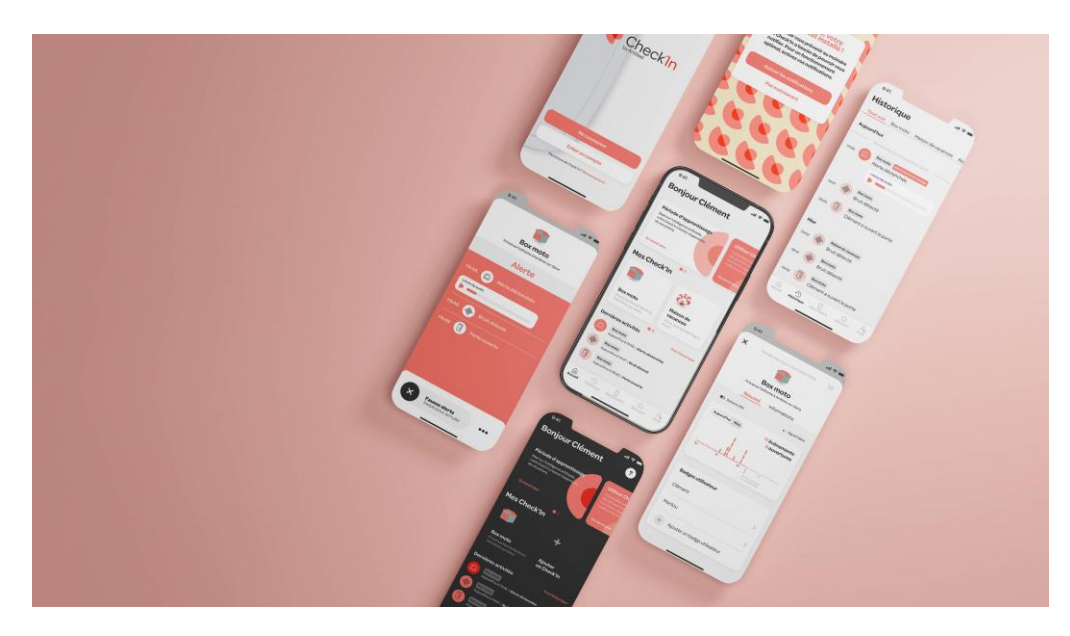

### Étape 2 : Création de votre compte utilisateur

Une fois l'application téléchargée, et si ce n'est pas déjà fait, il vous faut créer un compte Check'In.

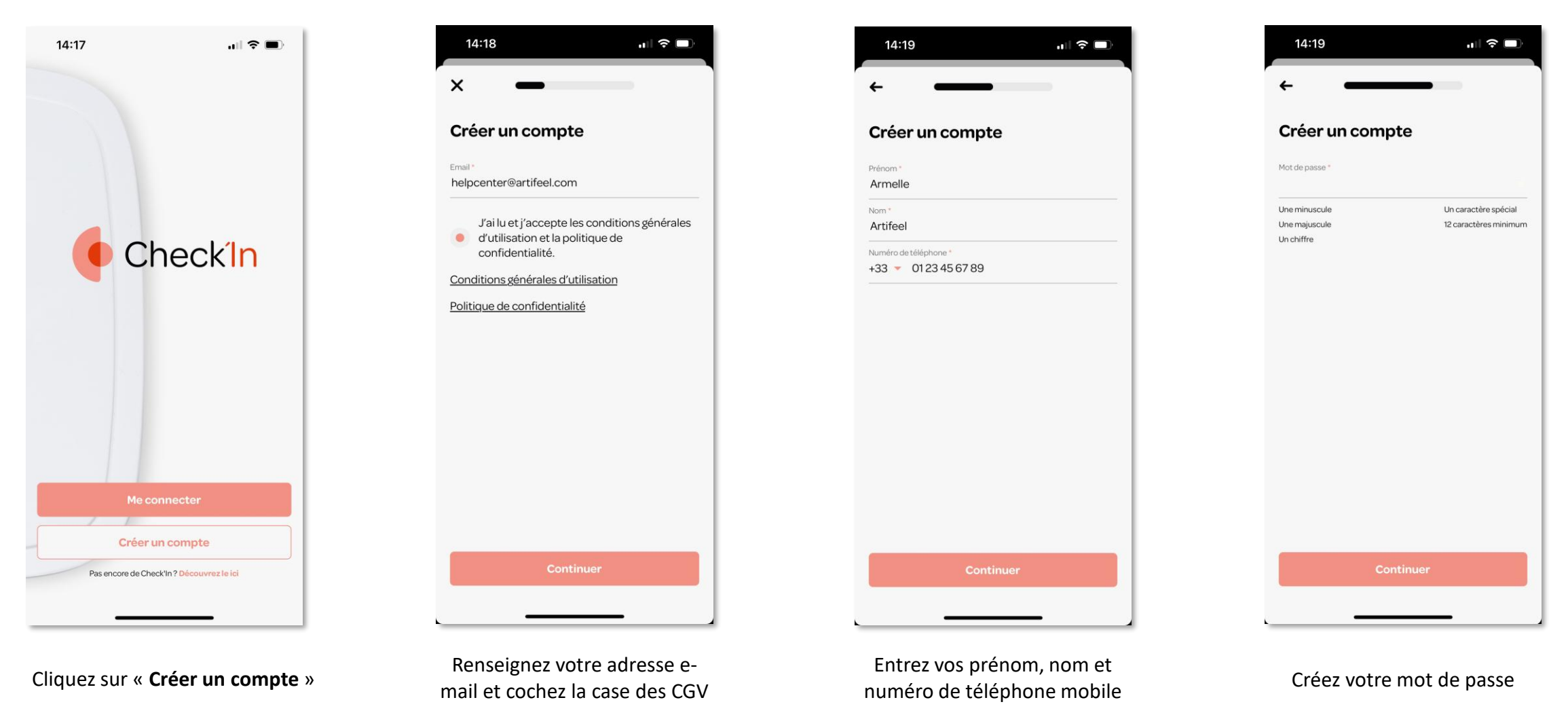

### Étape 3 : Premiers pas dans l'application Check'In

Ajoutez ensuite le Check'In dans l'application.

🔺 Veillez à <u>ne pas</u> insérer les piles avant que l'application ne le demande. 🔺

| 14:15                                                                                                    | 🗢 🗩                                                                     | 14:23                                                                       | 14:23                                                                                                    |
|----------------------------------------------------------------------------------------------------|-------------------------------------------------------------------------|-----------------------------------------------------------------------------|----------------------------------------------------------------------------------------------------|
| Bonjour Armelle                                                                                                    | 0                                                                       | · ×                                                                         | <ul> <li>→</li> </ul>                                                                                                    |
| Mise à jour de votre<br>application<br>Retrouvez les dernières mises à jour de<br>Papplication les<br>En savoir plus | Que sont I<br>Check'In ?<br>Découvrez en c<br>Checkin<br>En savoir plus | Scannez le QR Code sur votre boîtier Check'In<br>situé au dos de l'appareil | <b>Ajouter un Check'In</b><br>Entrez le code IMEI situé au dos de l'appareil<br><sup>Code IMEI du boltier *</sup><br>30051992279 |
| es Check'In                                                                                                    |                                                                         | No.                                                                         |                                                                                                    |
| A                                                                                                    |                                                                         | Le QR Code n'est pas lisible ?                                              |                                                                                                    |
| Ajouter un<br>Check'in                                                                                               |                                                                         |                                                                             |                                                                                                    |
| Gouer un<br>Check'in                                                                                                 |                                                                         |                                                                             |                                                                                                    |
| Ajouter un<br>Check'in                                                                                               |                                                                         |                                                                             |                                                                                                    |
| Ajouter un<br>Check'in                                                                                               | ÷ 2.                                                                    |                                                                             | Continuer                                                                                                    |

### Étape 4 : Configuration du Check'In

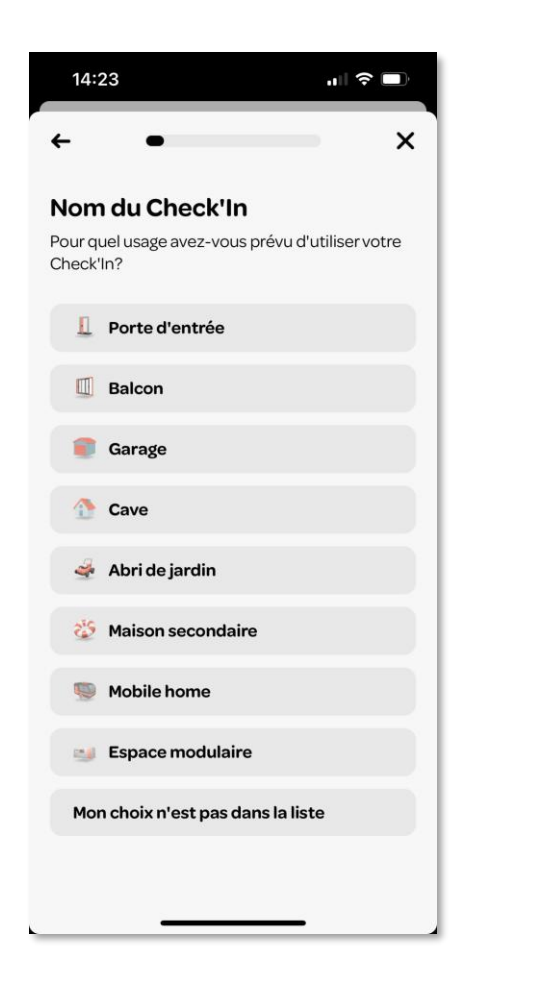

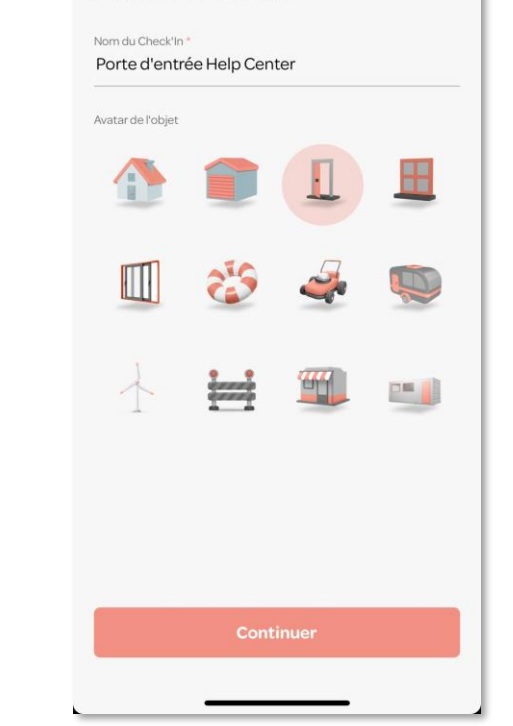

×

14:23

Nom du Check'In

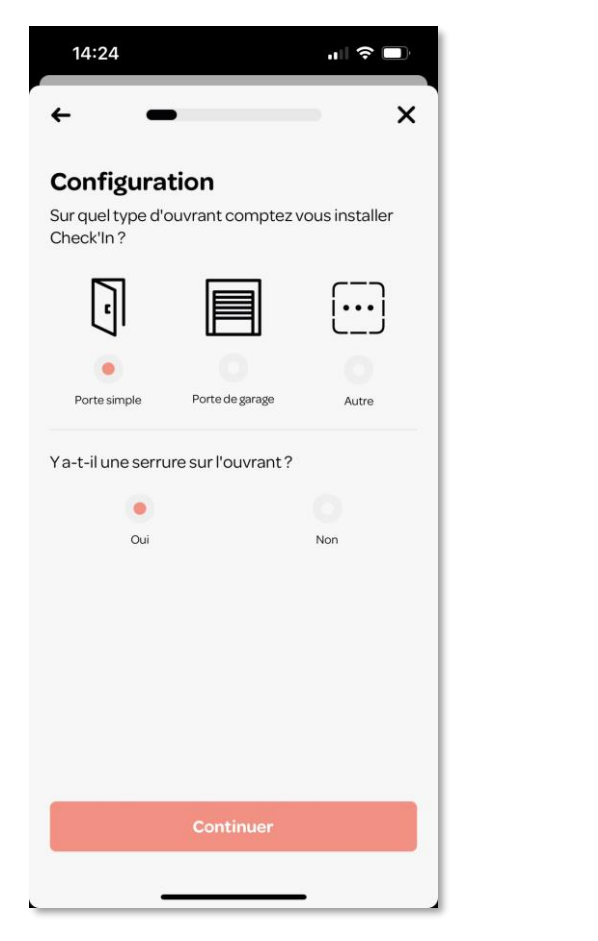

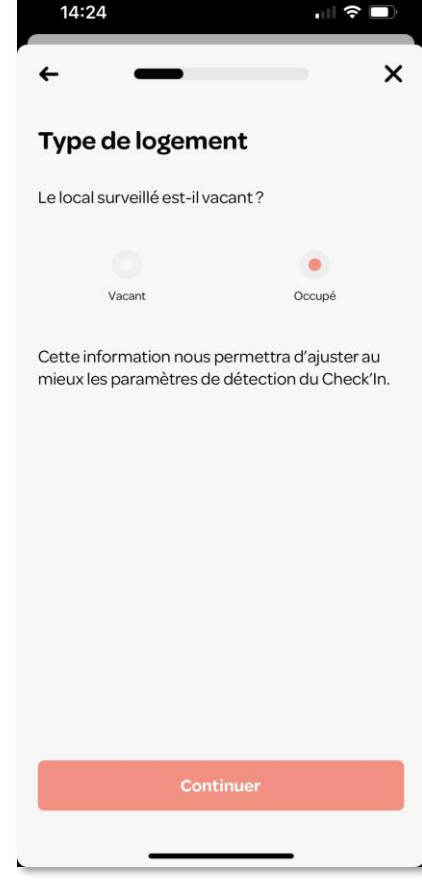

Choisissez le type de logement (vacant ou occupé)

Sélectionnez le type d'endroit dans lequel le Check'In sera installé Nommez votre Check'In et choisissez l'icône de votre choix

Sélectionnez le type d'ouvrant

### Étape 5 : Installation du Check'In 1/2

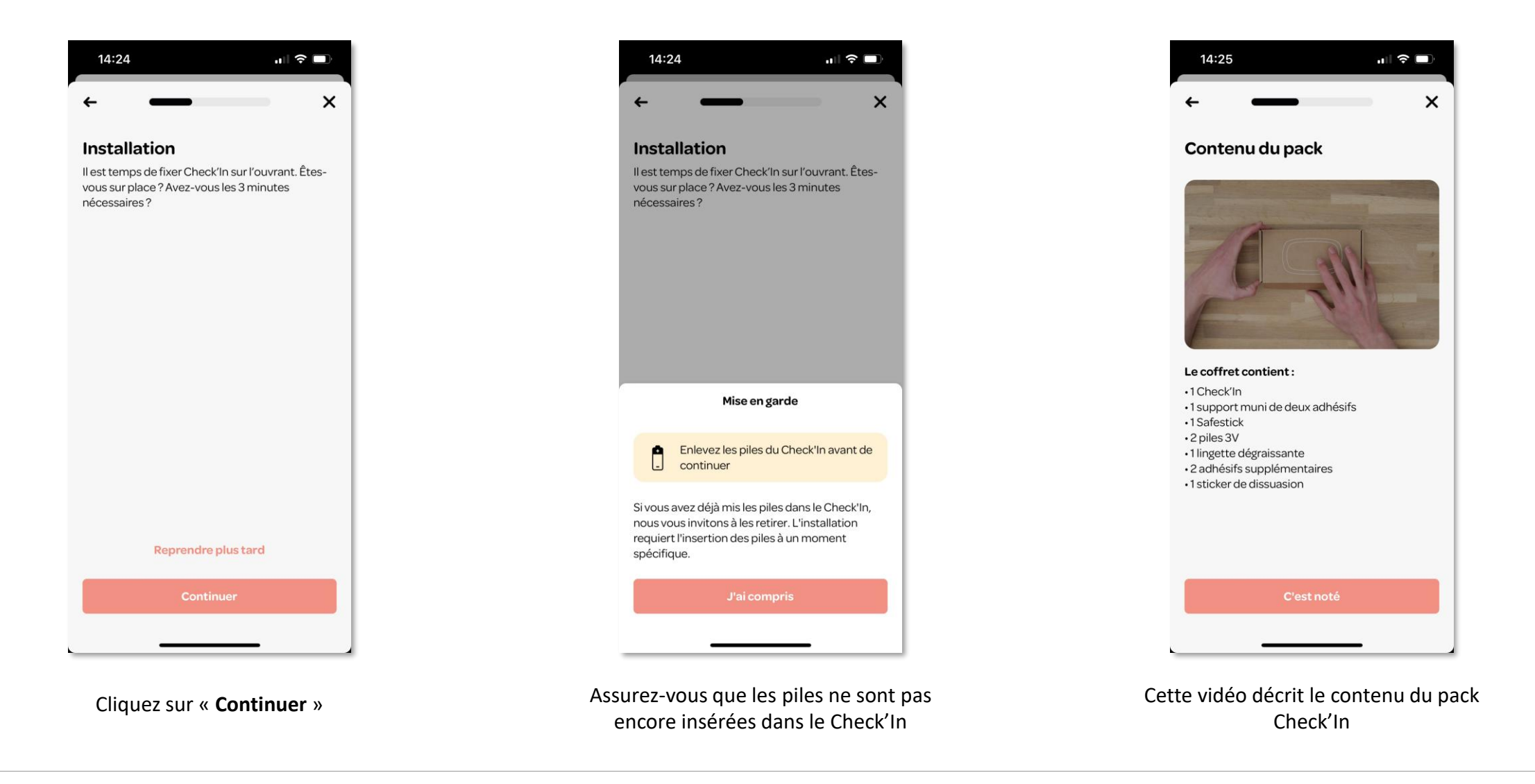

### Étape 5 : Installation du Check'In 2/2

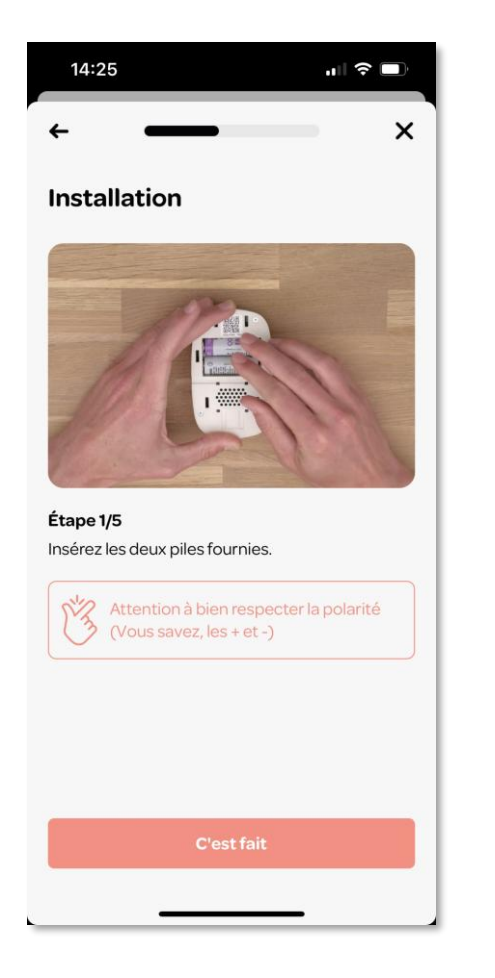

Insérez les piles dans le Check'In en respectant bien la polarité

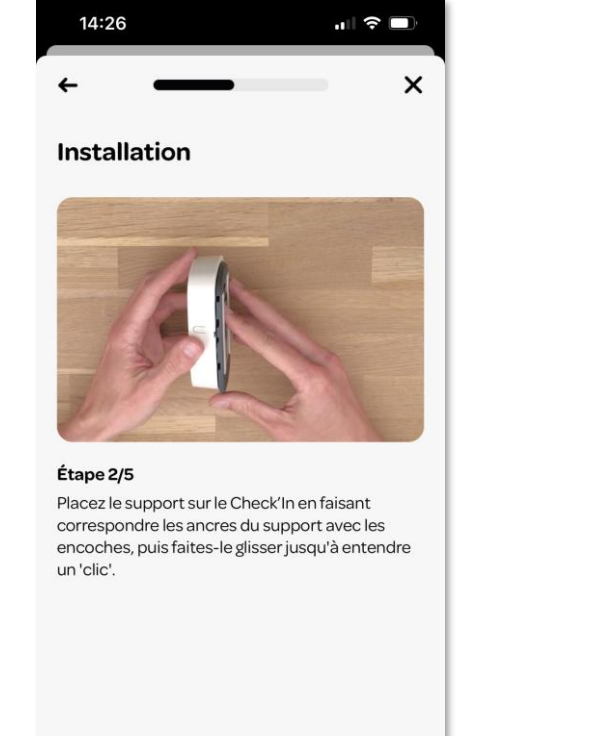

Faîtes glisser le support dans le Check'In

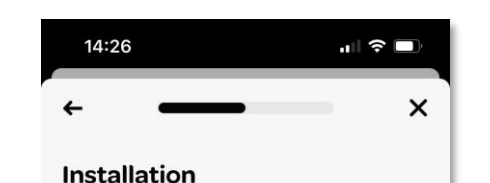

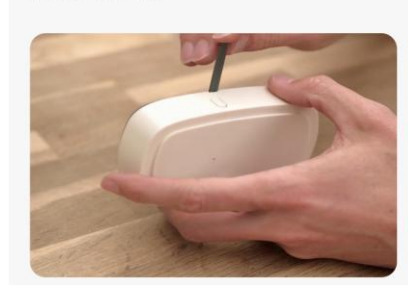

Étape 3/5 Sécurisez la fermeture en insérant le SafeStick dans l'encoche située au milieu du Check'In.

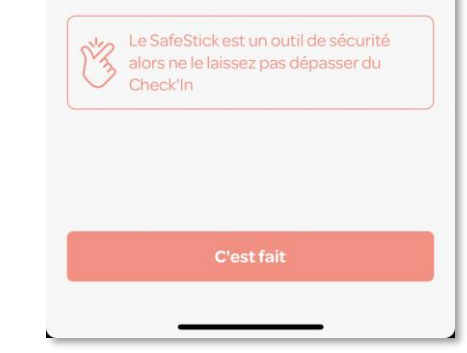

Insérez le SafeStick pour sécuriser la fermeture

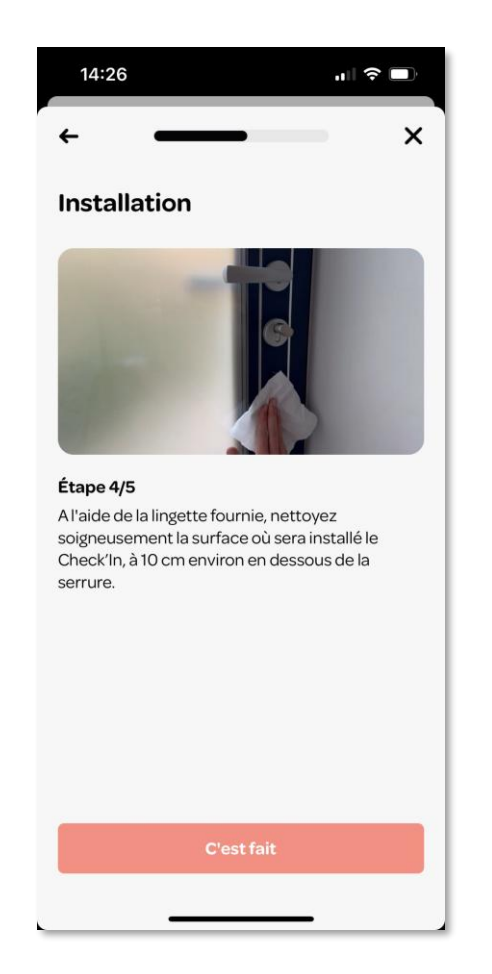

Nettoyez la surface sur laquelle vous souhaitez installer le Check'In

### Étape 6 : Installation du Check'In sur la porte 1/2

Une fois les étapes expliquées en vidéo terminées (insertion des piles, assemblage du support et du SafeStick), il convient de procéder à la fixation du Check'In sur la porte.

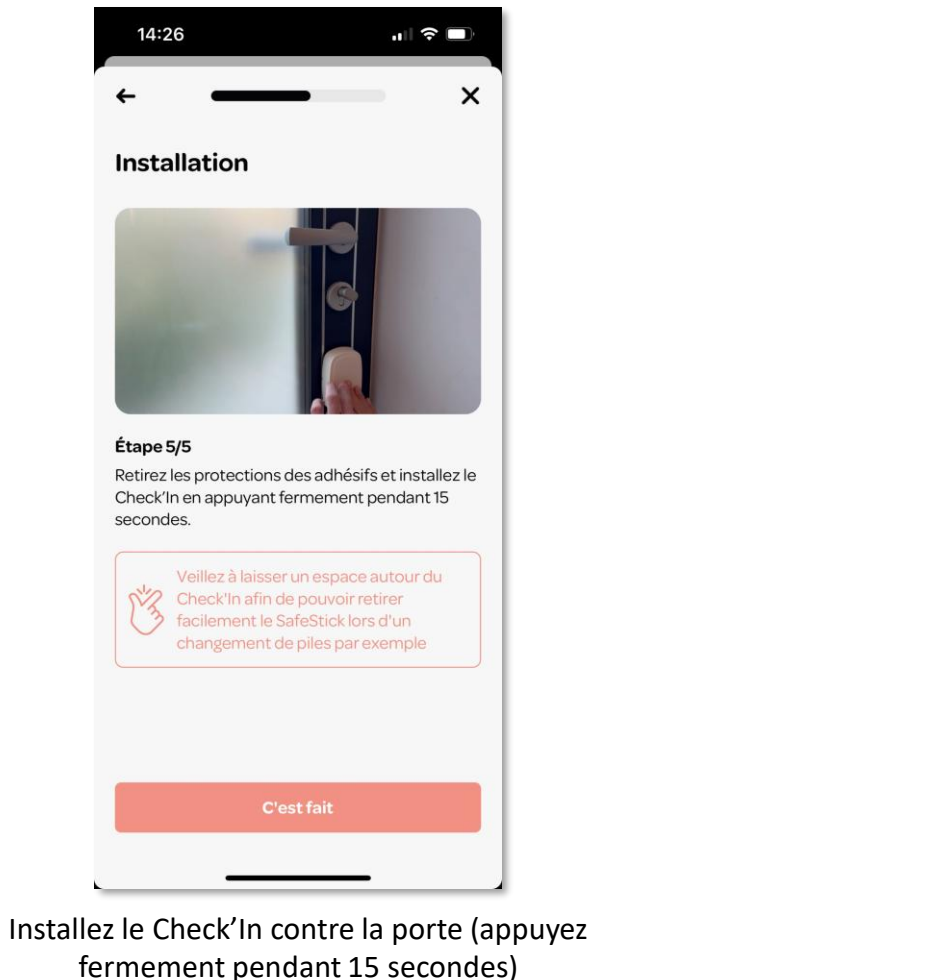

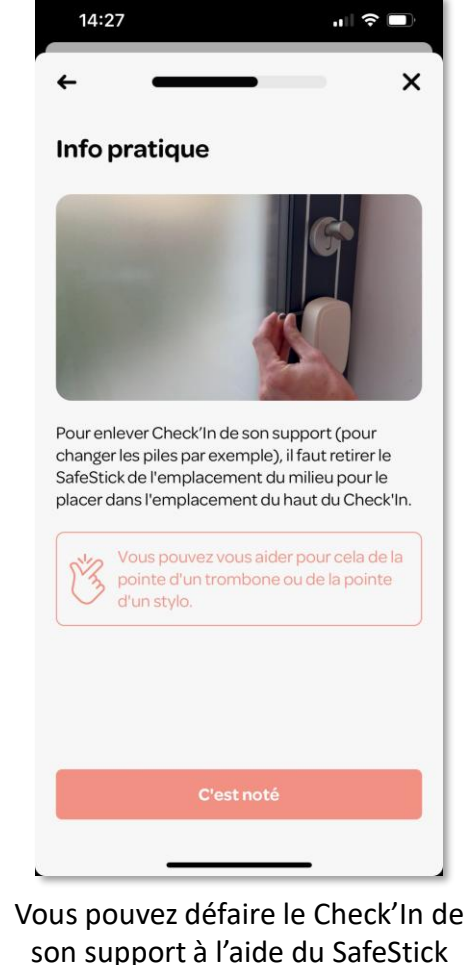

### Étape 6 : Installation du Check'In sur la porte 2/2

- Positionnez le Check'In comme sur la photo ci-contre, à 20 cm environ de la serrure. Nous conseillons de le placer audessus de la poignée plutôt qu'en dessous, afin que rien (ex : un porte-clés) ne puisse heurter le boîtier.
- 2. Avec la lingette fournie, nettoyez bien la surface sur laquelle le Check'In sera installé.
- 3. Enlevez les protections des adhésifs.
- 4. Fixez le Check'In à la verticale et appuyez fermement sur le boîtier pendant 15 secondes.

▲ Il est très important de bien nettoyer la zone d'installation et d'appuyer fermement pendant 15 secondes afin de garantir la bonne fixation du Check'In sur la porte.

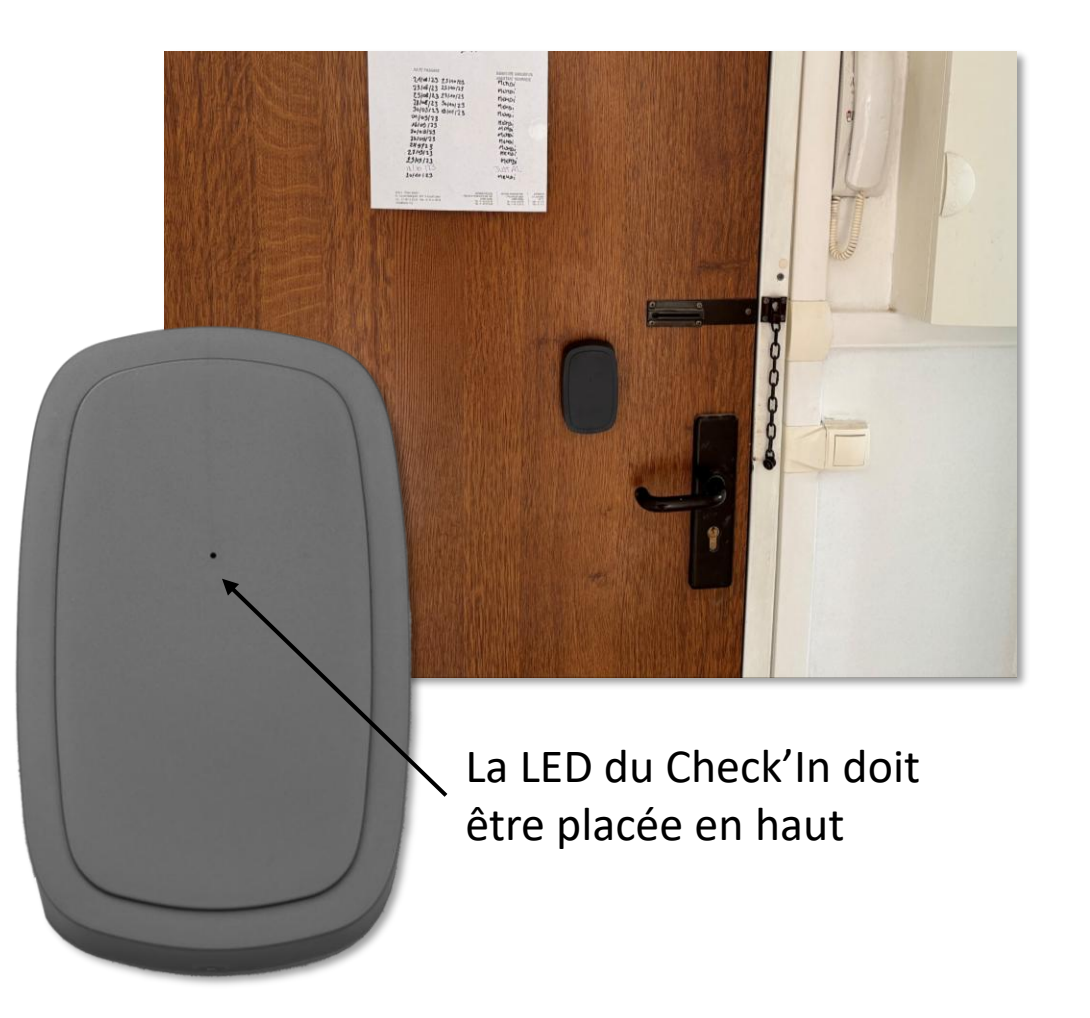

### Étape 7 : Connexion du Check'In au réseau

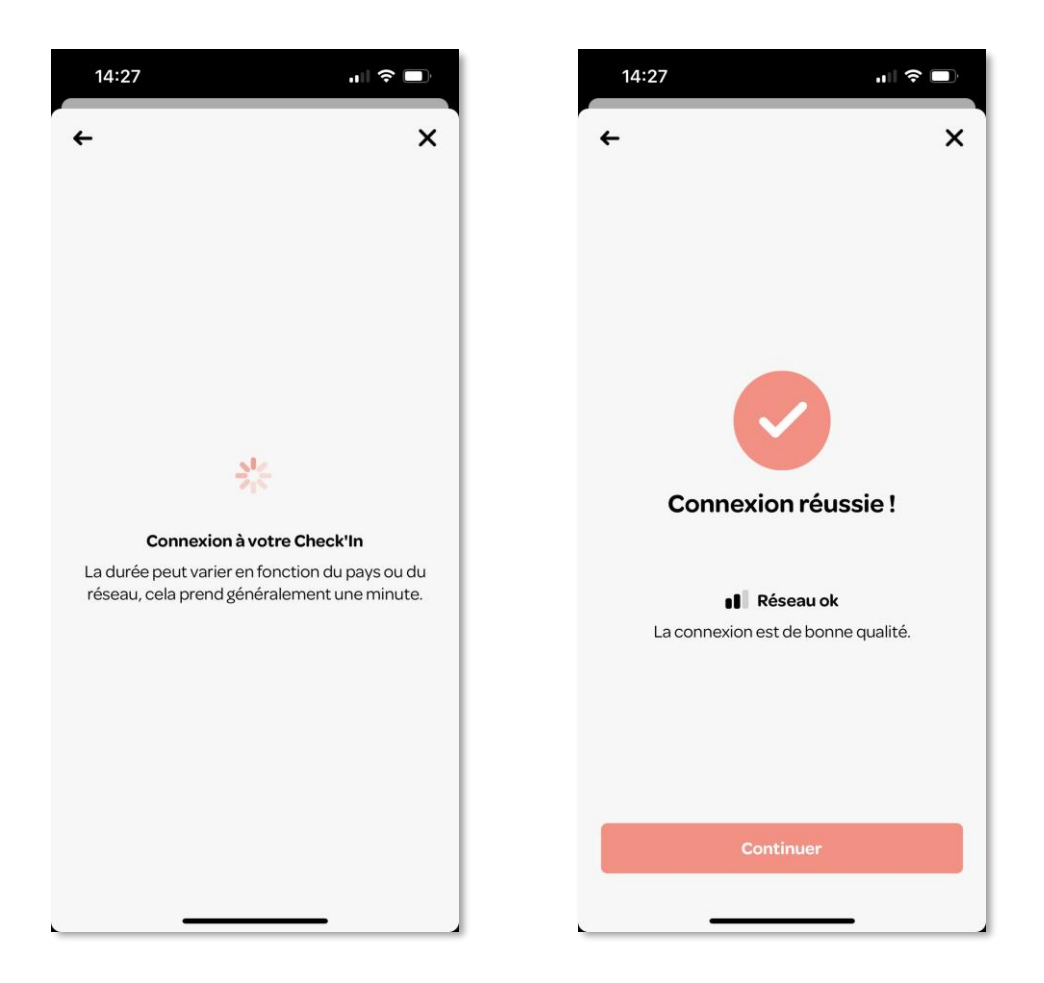

Après l'insertion des piles, la LED du Check'In va clignoter **lentement en blanc**. Cela signifie que le Check'In est en train de rechercher du réseau. Une fois la connexion établie, tapez sur « **Continuer** ».

▲ La connexion peut prendre jusqu'à 10 minutes. Si, passé ce délai, votre Check'In n'émet pas de lumière blanche, réinitialisez-le. Pour cela, pressez le petit bouton situé sur la face droite du Check'In pendant environ 9 secondes. La LED s'allumera en rouge et il faudra alors relâcher le bouton. Vous entendrez un « bip », signe que le Check'In s'est réinitialisé. Attendez que la LED ne clignote plus en rouge pour reprendre l'installation. Si la LED ne s'allume pas en rouge, répétez la procédure.

### Étape 8 : Activation des capteurs et calibration du Check'In 1/2

Il est temps d'activer les capteurs du Check'In. Cette étape se réalise porte fermée.

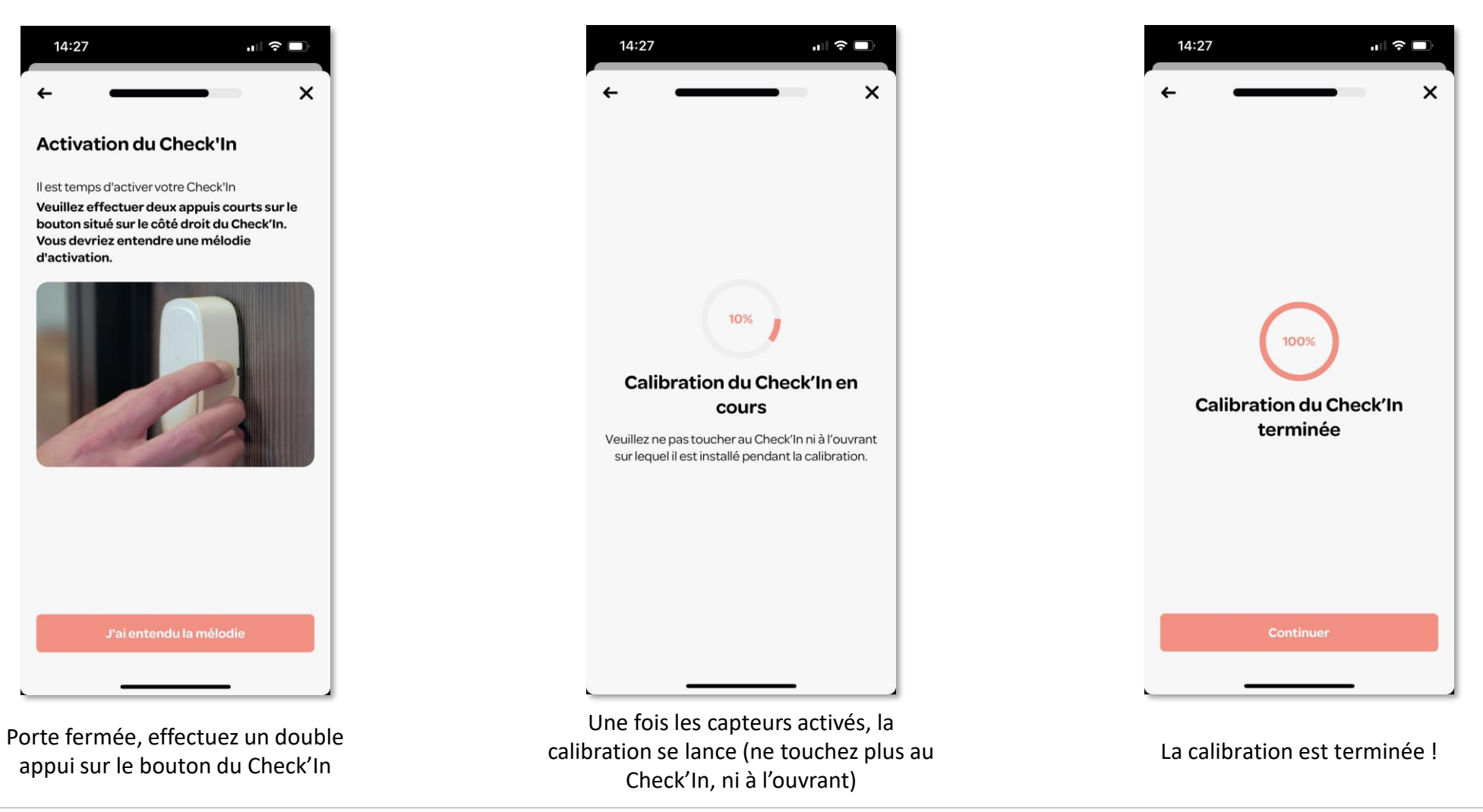

### Étape 8 : Activation des capteurs et calibration du Check'In 2/2

#### Procédez ensuite à la calibration du Check'In.

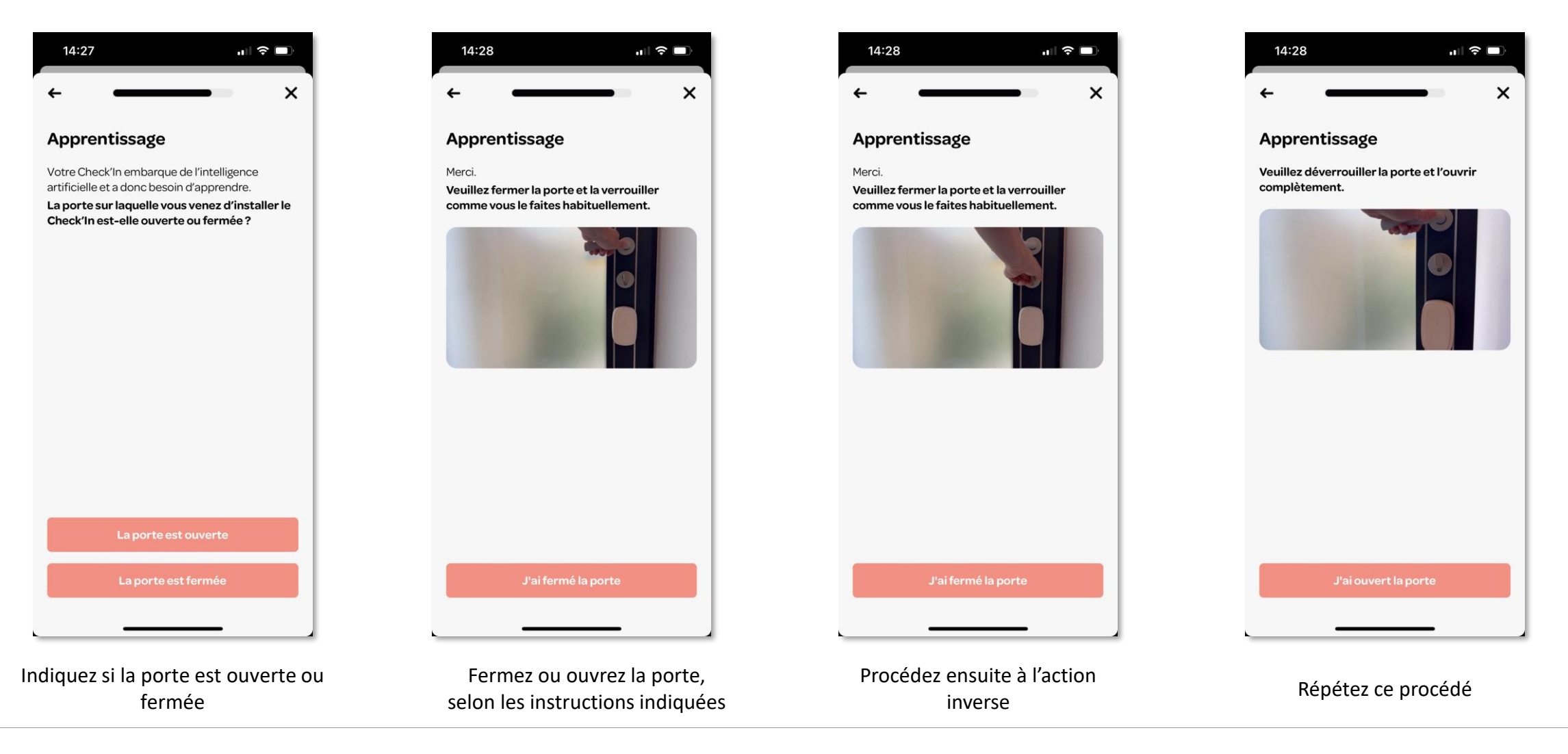

Étape 9 : Ajout de l'adresse 1/2

Une fois le Check'In installé, il convient de renseigner son adresse d'installation afin que le service de télésurveillance détienne toutes les informations nécessaires en cas d'alerte.

| 14:28 u 🕫                                                                                                    |                                      |                                                                               |                       |                                                                      |
|----------------------------------------------------------------------------------------------------|--------------------------------------|-------------------------------------------------------------------------------|-----------------------|----------------------------------------------------------------------|
| ÷                                                                                                    | ×                                    | X Ajouter une adresse                                                         |                       | <ul> <li>Ajouter une adresse</li> </ul>                              |
| Bravo ! Votre Check'in est prê                                                                                                    | it .                                 | Q Rechercher                                                                  |                       | Les 110 de 🕡 🛞                                                       |
| à se faire oublier, il ne lui<br>manque que 2 informations                                                                                 |                                      | Remplir manuellement >                                                        |                       | Hôtel Salomon                                                        |
| Nous avons besoin de votre adresse précise a<br>cas où nos services de télésurveillance devraid<br>faire intervenir les forces de l'ordre. | u<br>ent                             | Choisir sur la carte >                                                        |                       | Jardin de<br>Phôtel Salomon o<br>de Rothschild<br>FAUBOUR<br>DU ROUE |
| Ajouter une adresse                                                                                                    |                                      |                                                                               |                       |                                                                      |
|                                                                                                    |                                      |                                                                               |                       | AND AND AND AND AND AND AND AND AND AND                              |
|                                                                                                    |                                      |                                                                               |                       | Apple Champs-<br>Elysées                                             |
|                                                                                                    |                                      |                                                                               |                       | Ceorge V Zara                                                        |
|                                                                                                    |                                      |                                                                               |                       | eplans Mendons Haddine O                                             |
| Continuer                                                                                                    |                                      |                                                                               |                       | Valider                                                              |
|                                                                                                    |                                      |                                                                               |                       |                                                                      |
| quez sur « <b>+ Ajouter une ad</b> i                                                                                                    | r <b>esse</b> » En cliquar<br>sélect | it sur « <b>Choisir sur la carte</b> », vo<br>ionner l'adresse en vous géoloc | ous pouvez<br>alisant | Confirmez l'adresse                                                  |

### Étape 9 : Ajout de l'adresse 2/2

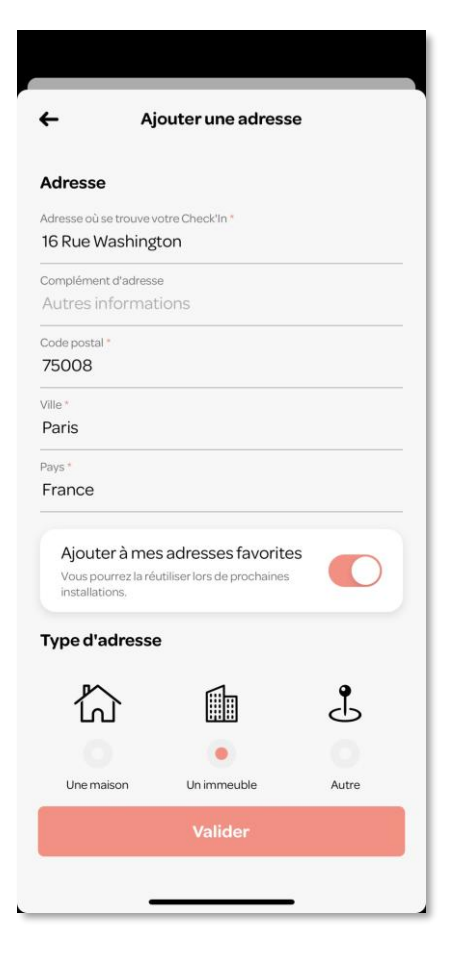

Vous pouvez aussi ajouter l'adresse manuellement

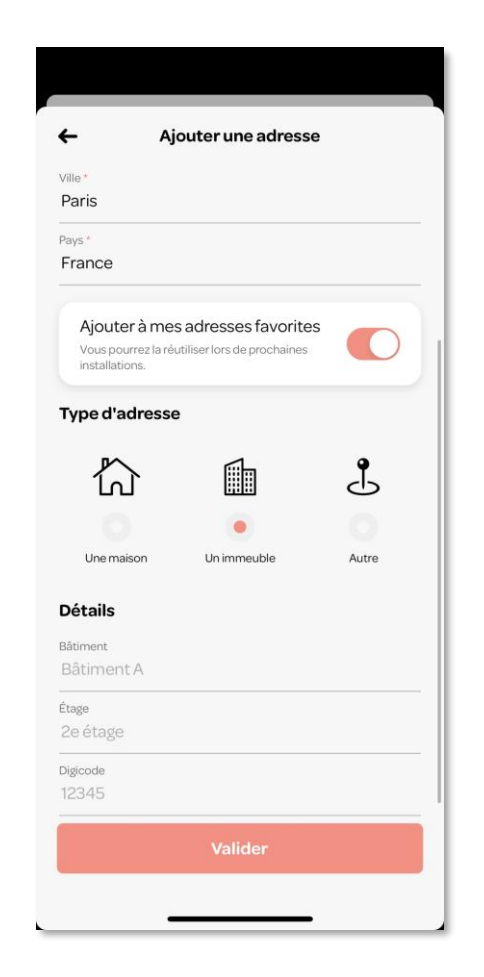

Ajoutez le type d'adresse

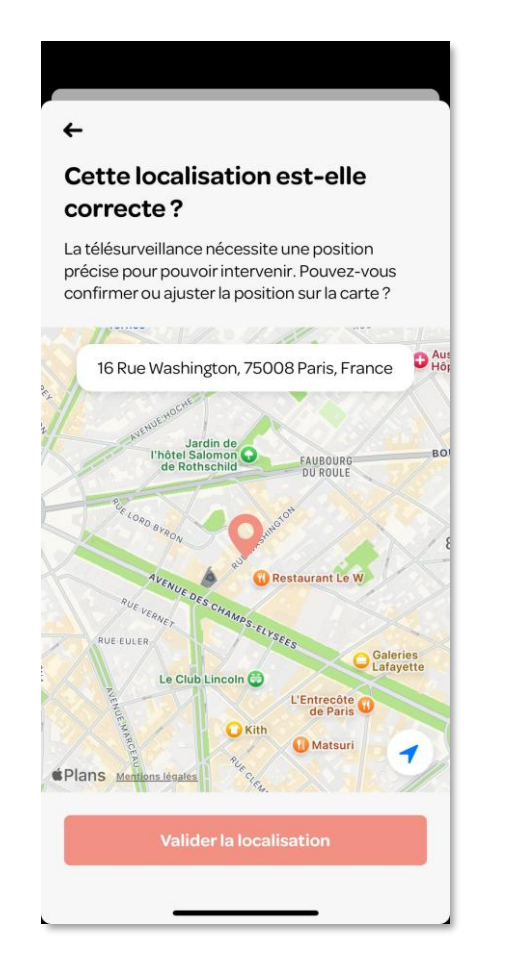

Confirmez l'adresse

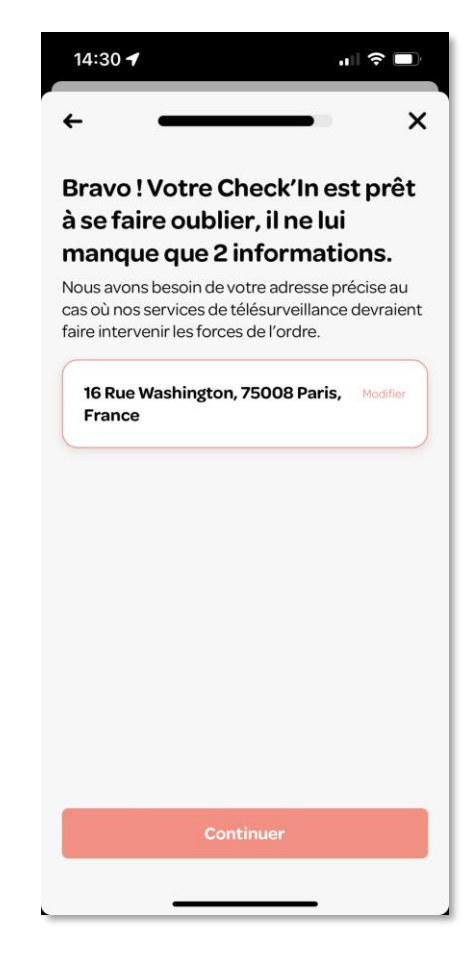

Sélectionnez l'adresse ajoutée, puis tapez sur « **Continuer** »

### Étape 10 : Ajout des contacts d'urgence

Les contacts d'urgence sont les personnes qui recevront un SMS et qui seront appelées par le service de télésurveillance en cas d'alerte. Par défaut, le compte de la personne installant le Check'In est automatiquement ajouté comme contact d'urgence. Vous pouvez en ajouter deux autres.

| 14:30 -                                                                                                    |                                                                                                    | 14:32 .II 🕫                                                                                                    | D  |
|----------------------------------------------------------------------------------------------------|----------------------------------------------------------------------------------------------------|----------------------------------------------------------------------------------------------------|----|
| ← ×                                                                                                    | X Ajouter un contact d'urgence                                                                                                    | <                                                                                                    | ×  |
| Contacts d'urgence<br>En cas de problème, vous recevrez des<br>notifications ainsi qu'un SMS. Nous pouvons<br>également prévenir vos contacts d'urgence. | Nom du contact d'urgence *<br>Help Center Artifeel<br>Numéro de téléphone du contact<br>+33 ~ 0198 76 54 32<br>Email<br>helpcenter@gmail.com                             | Contacts d'urgence<br>En cas de problème, vous recevrez des<br>notifications ainsi qu'un SMS. Nous pouvons<br>également prévenir vos contacts d'urgence.<br>Help Center Artifeel<br>+331 98 76 54 32 | er |
|                                                                                                    | Image: Got Administrations         Image: Got Administrations         Image: Got Administrations         Numéro d'astreinte         Ce contact est un numéro d'astreinte | helpcenter@gmail.com  Ajouter un contact d'urgence                                                                                                    |    |
|                                                                                                    | Valider                                                                                                    |                                                                                                    |    |
|                                                                                                    |                                                                                                    |                                                                                                    |    |
|                                                                                                    |                                                                                                    |                                                                                                    |    |
| Continuer                                                                                                    |                                                                                                    | Continuer                                                                                                    |    |
| Cliquez sur « + Ajouter un<br>contact d'urgence »                                                                                                    | Renseignez le nom et le numéro de<br>téléphone du contact d'urgence                                                                                                    | Tapez sur « <b>Continuer</b> »                                                                                                    |    |

### Étape 11 : Fin de l'installation

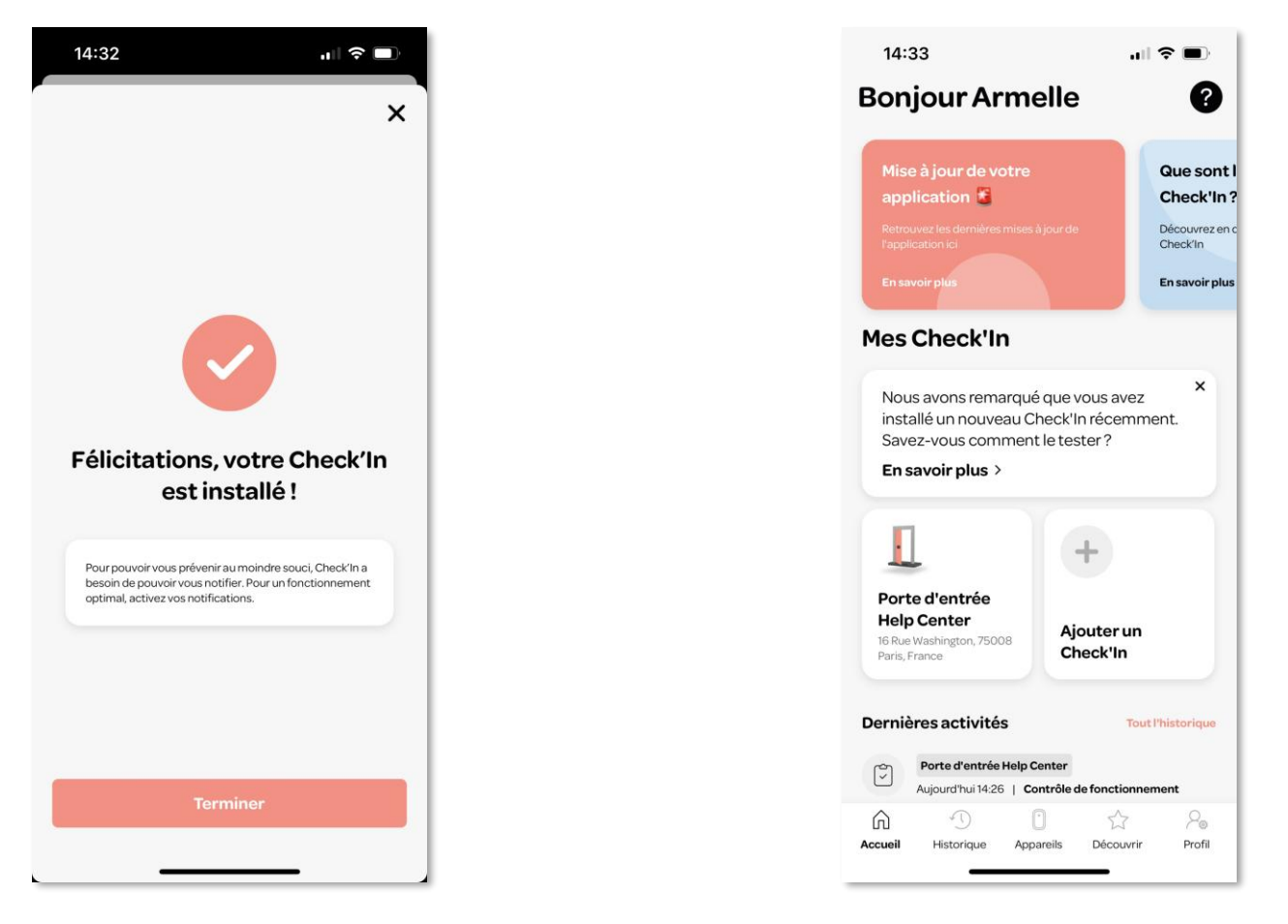

L'installation du Check'In est terminée !

Vous pouvez retrouver le Check'In installé sur la page principale de votre application

### Mise à jour du Check'In 1/3

Si le Check'In ne dispose pas de la dernière mise à jour, un cercle jaune l'indiquera en haut à droite de sa fiche, sur la page principale de l'application.

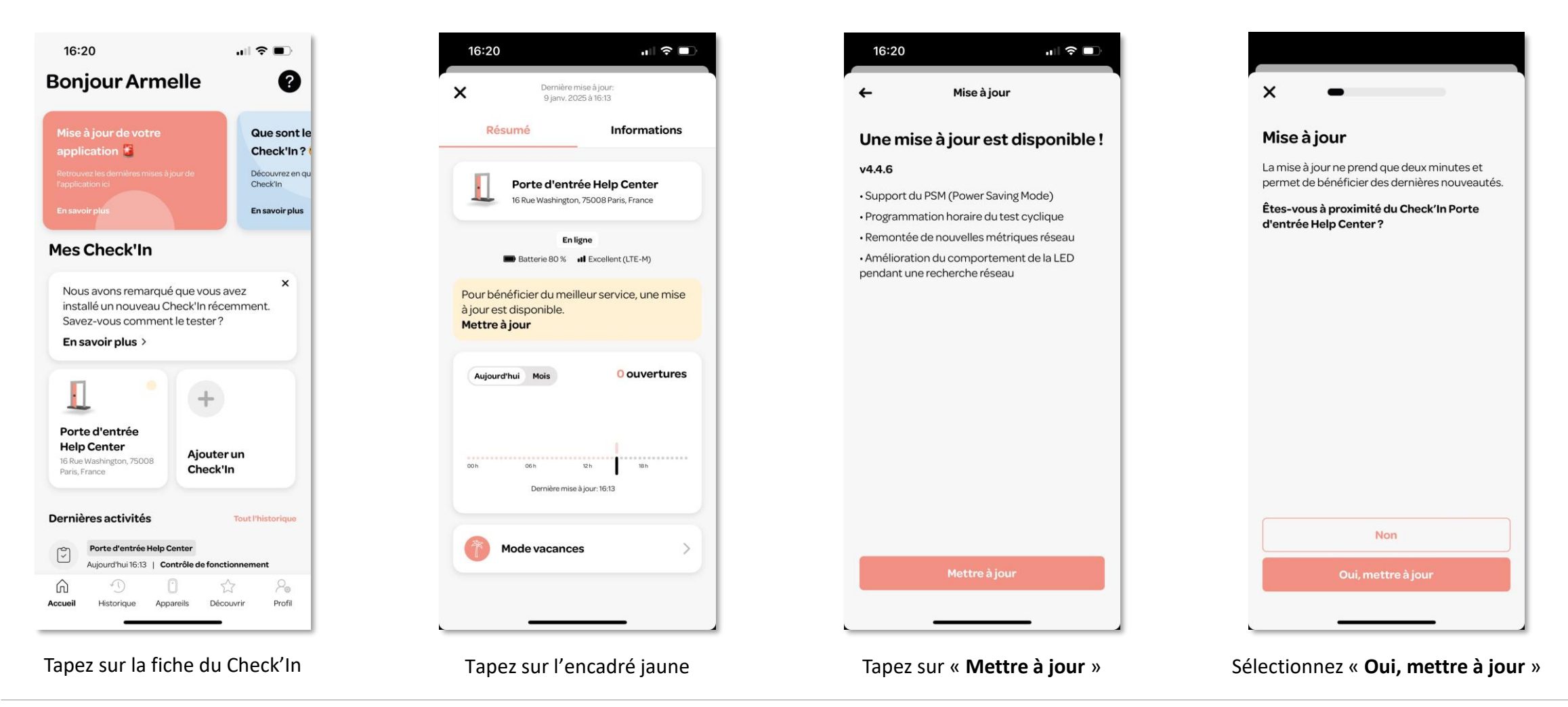

### Mise à jour du Check'In 2/3

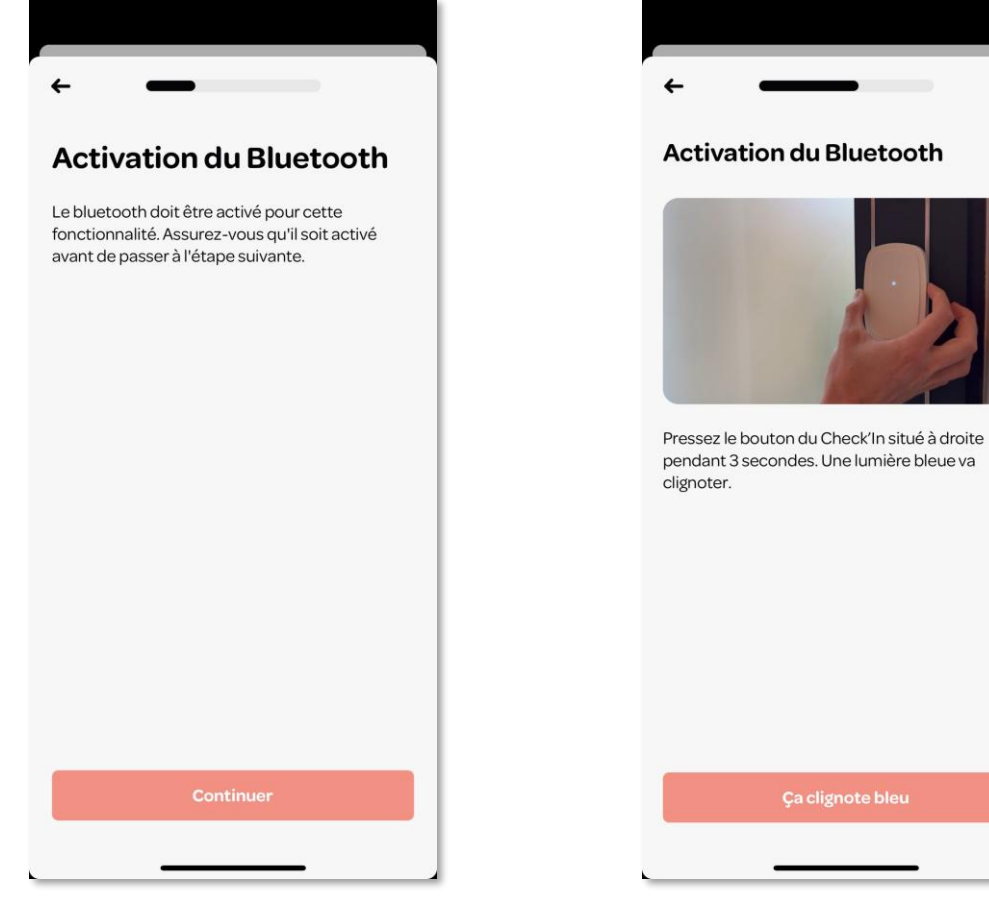

Activez le Bluetooth sur votre téléphone, puis tapez sur « **Continuer** »

Artifeel

Appuyez sur le bouton du Check'In pendant trois secondes pour que la LED clignote en bleu

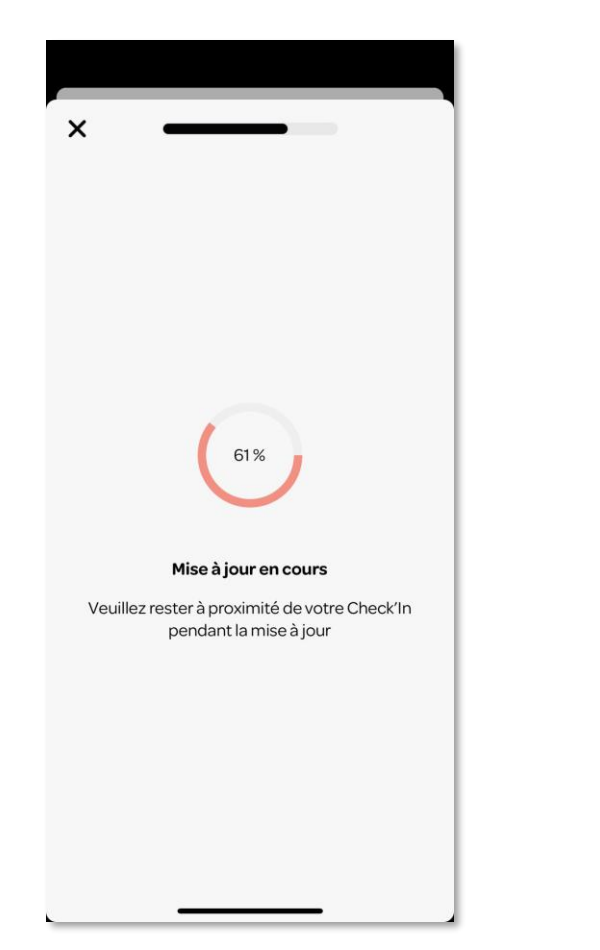

La mise à jour se lance

袾 Connexion à votre Check'In Votre Check'In a téléchargé la mise à jour il va maintenant redémarrer. Cela peut prendre jusqu'à une minute.

Une fois la mise à jour téléchargée, le Check'In redémarre

### Mise à jour du Check'In 3/3

# Une fois le Check'In à jour, tapez sur « **Continuer** ».

La mise à jour est terminée !

| 10.20                               | 11 ?                                                  |                                                                                   |
|-------------------------------------|-------------------------------------------------------|-----------------------------------------------------------------------------------|
| 4                                   | Mise à jour                                           |                                                                                   |
| <b>Ce Check</b><br>Pas de mise à jo | <b>'In est à jour</b><br>our disponible pour le momen | t.                                                                                |
|                                     |                                                       |                                                                                   |
|                                     |                                                       |                                                                                   |
|                                     | ←<br>Ce Check<br>Pas de mise à ju                     | ✓ Mise à jour Ce Check'In est à jour Pas de mise à jour disponible pour le moment |

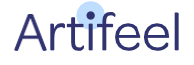

### Procédure de test

1 <u>Sortez du lieu à sécuriser</u> et fermez la porte. Patientez **une minute** (il s'agit du délai de temporisation pendant lequel la détection du Check'In est mise en pause).

2 Donnez de <u>forts</u> coups contre la porte (soit 5 coups lents, soit 15 rapides).

**3** Un **message audio** va alors annoncer : "Attention, ce site est sécurisé, la sirène va se déclencher dans quelques secondes...".

**4** Une fois le message audio terminé, le microphone enregistre **un clip audio** d'une durée de 15 secondes. La sirène se déclenche ensuite pour une durée de trois minutes.

**5** En parallèle, et selon vos préférences, **vous recevez une notification sur votre téléphone** et/ou un SMS et/ou un e-mail.

### **Explication des comportements de la LED du Check'In**

| Couleur de la LED                                                | Explications                                                                                                    |
|------------------------------------------------------------------|----------------------------------------------------------------------------------------------------|
| Blanc (la LED clignote lentement)                                | Le Check'In recherche du réseau                                                                                                    |
| <b>Blanc</b> (la LED clignote rapidement, toutes les 5 secondes) | Le Check'In est en train d'échanger des données avec notre serveur et votre application                                                                                                  |
| Sleu                                                             | Le Bluetooth est activé                                                                                                    |
| <b>Vert</b>                                                      | Le Check'In a détecté une vibration (ex : coups contre la porte)                                                                                                    |
| Rouge                                                            | <ul> <li>Le niveau des piles du Check'In est trop faible</li> <li>Le Check'In se réinitialise</li> <li>(Uniquement pour le Check'In Pro 2) Le Check'In a détecté du mouvement</li> </ul> |

### **Explication du bouton du Check'In**

| Appui bouton                | Action                                                           |
|-----------------------------|------------------------------------------------------------------|
| Triple appui                | Le Check'In se connecte au serveur (la LED<br>clignote en blanc) |
| Appui long de 3<br>secondes | Activation du Bluetooth (la LED clignote en bleu)                |
| Appui long de 9<br>secondes | Réinitialisation du Check'In (la LED s'allume une fois en rouge) |

Pour plus d'informations sur les alarmes Check'In, vous pouvez consulter notre Centre d'aide sur <u>https://support.artifeel.com/hc/fr</u>

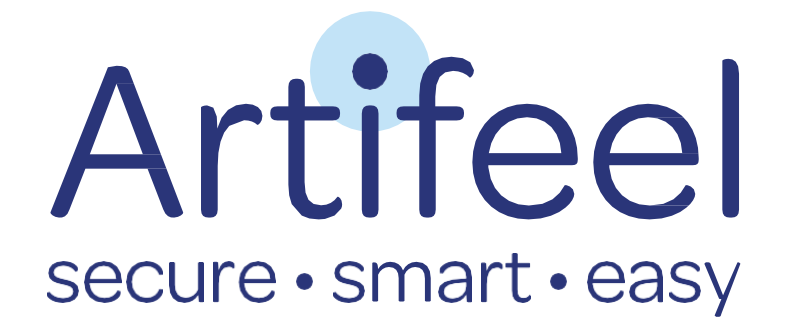